# Google Classroomに 複数のアカウントを登録する方法

アカウントを追加する方法
通知を受け取る方法

# 1 Google Classroomのアプリをスマートフォンに入れる。

アプリ「Google Classroom」を検索して、ダウンロードしてください。

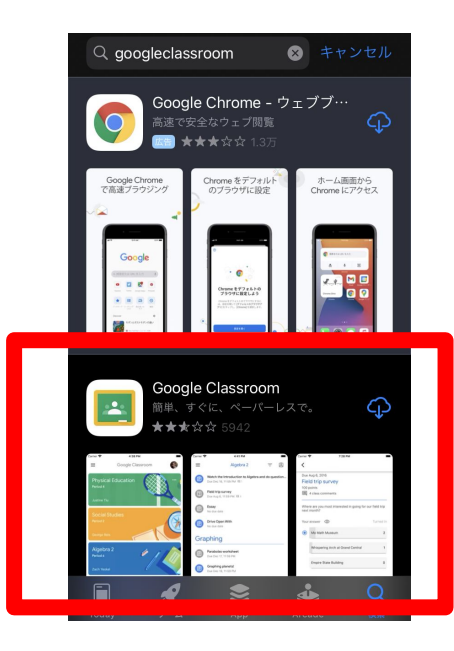

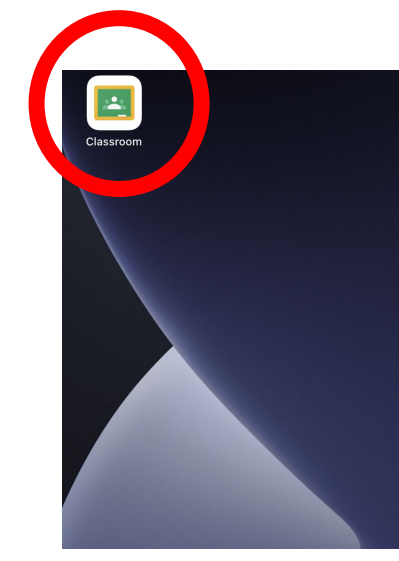

# スマートフォンのホームにアイコンが表示されます。

Google Classroom

# 2 Google Classroomを起動(ログイン)

「使用する」を押します。

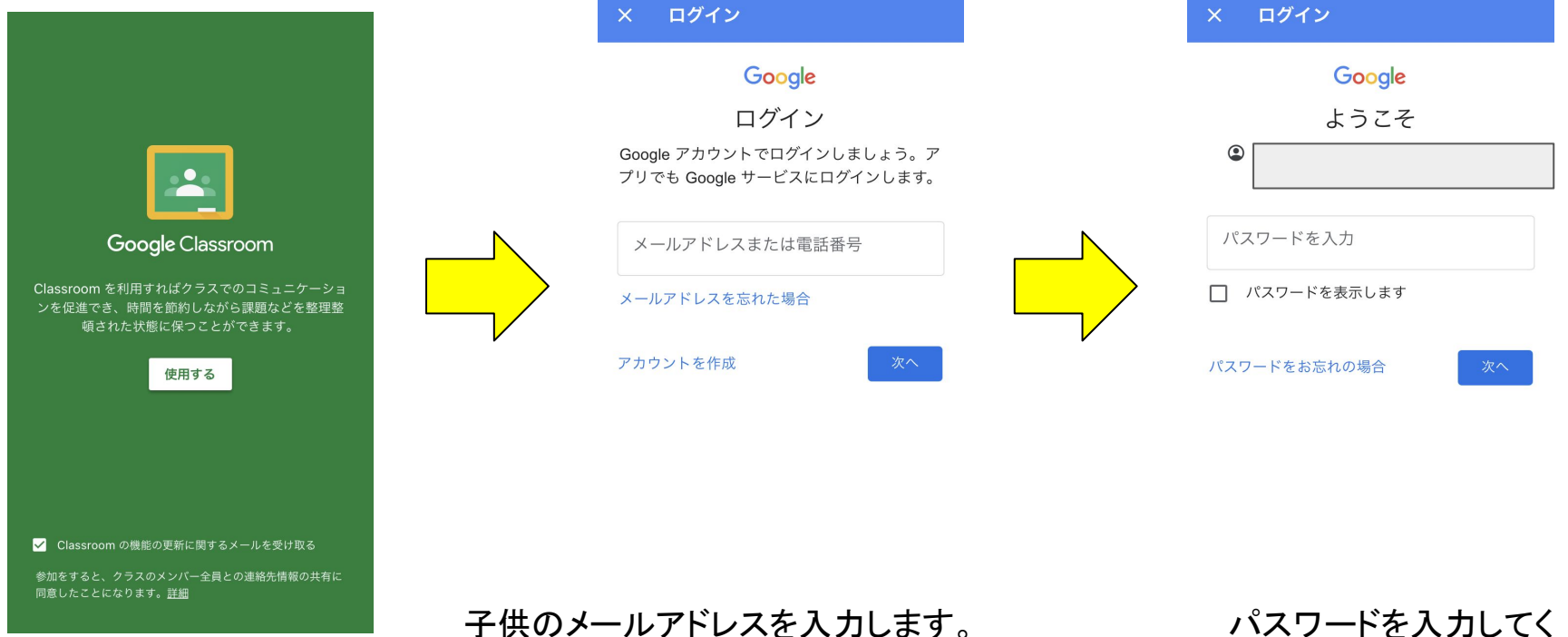

(OO@manabi.city.fukuyama.hiroshima.jp)

パスワードを入力してください。

### 3 Google Classroomの起動(設定)

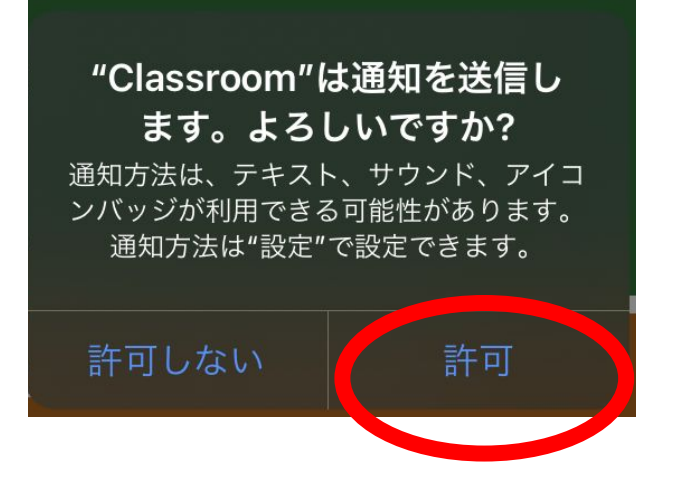

#### はじめに

「通知を送信します。よろしいですか?」

と聞かれますので、「許可」を押してください。

#### 4 アカウントを追加する。(兄弟がいる場合)

兄弟がいる場合は、それぞれ違うクラスに参加していますので、

通知を受け取るために、それぞれのアカウントをすべて登録してください。

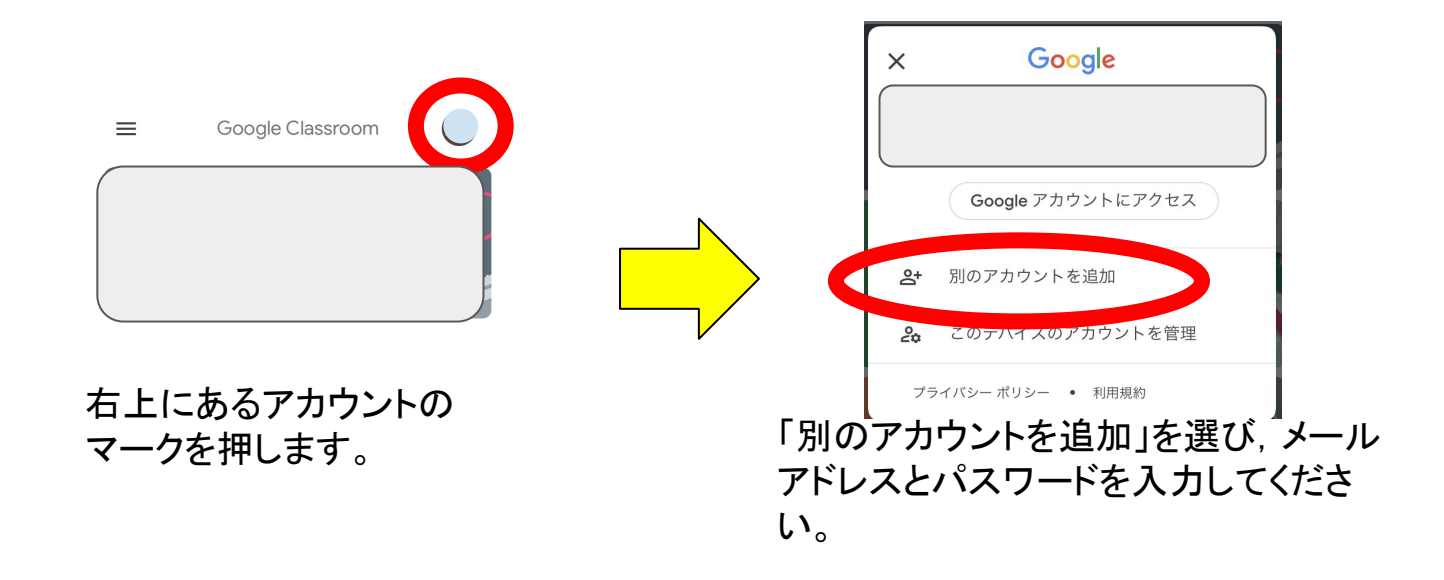

# 5 補足(後から通知できるように設定する方法)

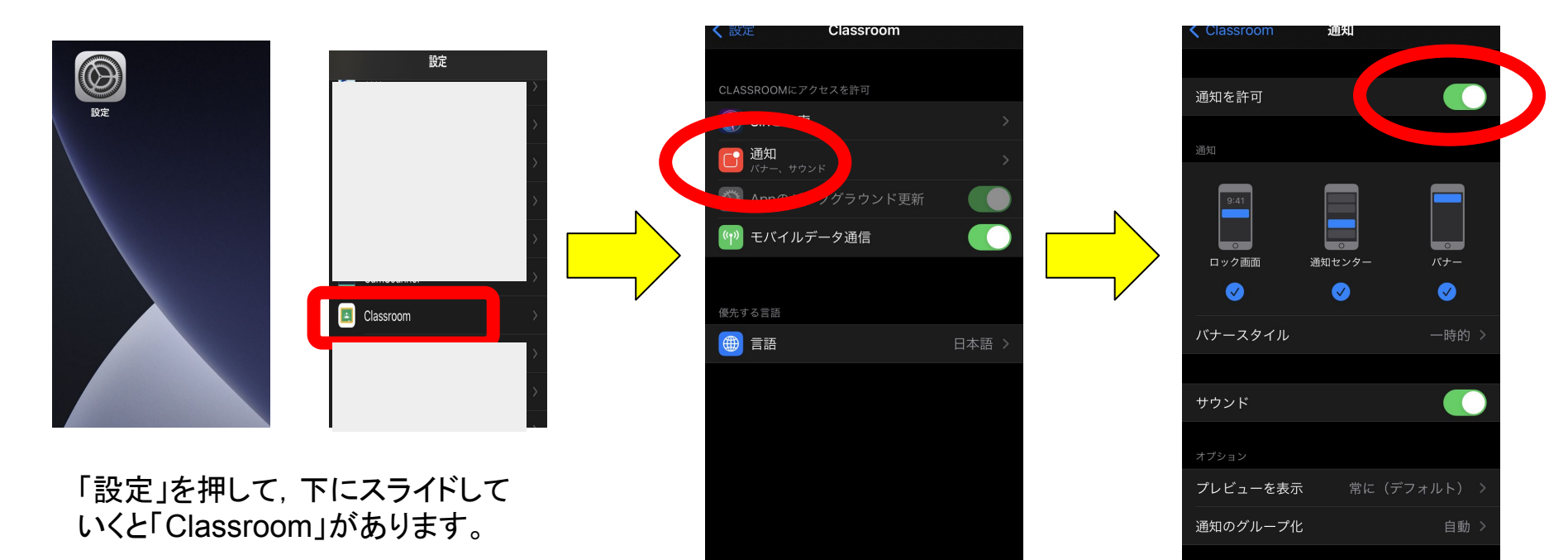

「通知」を押します。

緑色になっていれば,通 知が届きます。